## Evaluates: MAX28200

#### **General Description**

The MAX28200 evaluation kit (EV kit) is a development platform that enables access to all the features of the MAX28200 in a tiny, easy-to-use board. The ROMbased bootloader is accessed through JTAG or an I<sup>2</sup>C interface. Connectors are provided for a host bus adapter, the DS9481P programming tool, and for JTAG. Board power can be supplied by USB, host bus adapter, JTAG, or the DS9481P programming tool. This board provides a powerful processing subsystem in a very small space that can be easily integrated into a variety of applications.

#### **EV Kit Contents**

- MAX28200 EV kit board with a sample device preprogrammed with demo
- DS9481P-300# programming tool
- USB Type-A to Micro-B cable

#### Features

- MAX28200 Microcontroller
  - MAXQ20 16-Bit Core
  - 16KB Flash Memory
  - 2KB SRAM
  - PWM/Timer
  - 2-Channel, 10-Bit ADC
  - I<sup>2</sup>C
  - Hardware SHA-3 Engine
  - Comparator
- Integrated Peripherals
  - Status LEDs
  - Temperature Sensor
  - Potentiometer

Ordering Information appears at end of data sheet.

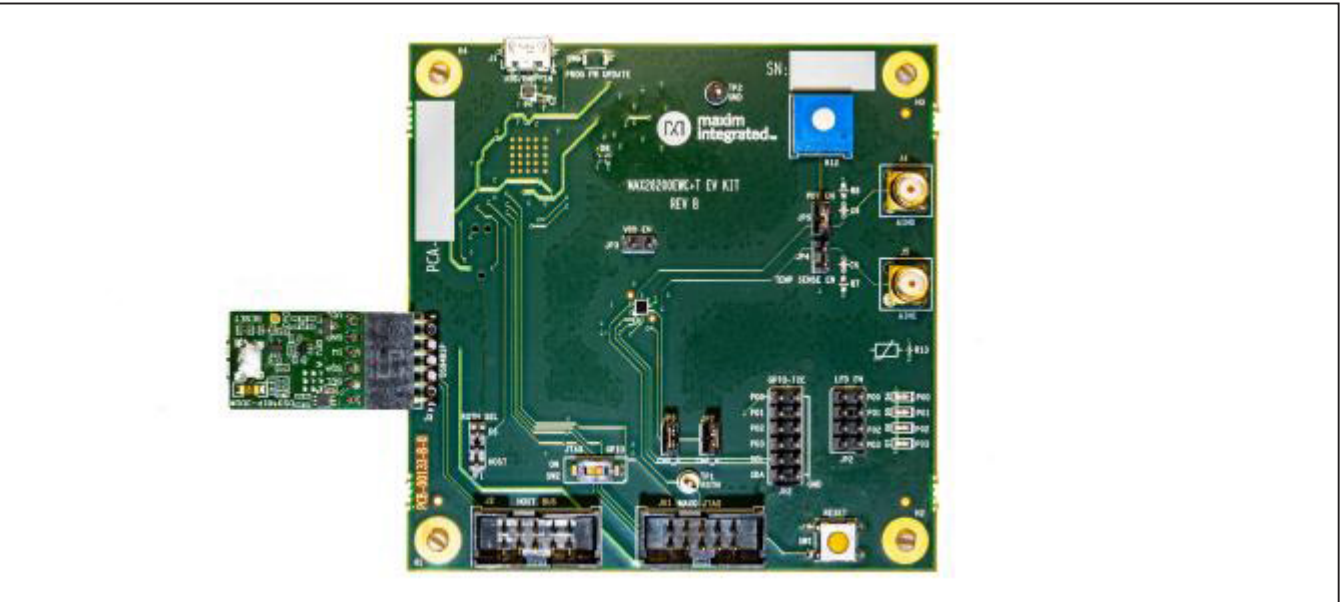

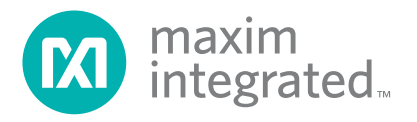

# MAX28200 EV Kit Board

## Evaluates: MAX28200

#### **Software Requirements**

- NET Framework 4.0—Setup automatically downloads and installs, if needed.
- USB drivers (DS9481P-300.inf and DS9481P-300.cat files)
- MAX28200 EV Kit Software

#### **Hardware Requirements**

- DS9481P-300 USB to 1-Wire<sup>®</sup>/I<sup>2</sup>C adapter
- MAX28200 EV Kit board
- Mini USB cable

#### **Driver Installation**

Follow these steps prior to plugging in the DS9481P-300 into a USB port:

- Download and fully extract the MAX28200 EV kit software from <u>https://www.maximintegrated.</u> <u>com/en/design/software-description.html/</u> <u>swpart=SFW0008060B</u>.
- Click on the I accept the agreement radio button in the Software License Agreement pop-up window and press OK.
- 3) Sign into your MyMaxim account to download the ZIP file.
- 4) Right click on the DS9481P-300.inf and select **Install** from the pop-up menu.
- 5) Once the operation completes successfully, plug in the device into a USB port. Then plug the device into the

EV kit board with the silkscreen signal names facing up, as shown in the *MAX28200 EV Kit Board* photo.

- 6) Confirm the device appears as shown in Figure 2.
- 7) Proceed to the Software Installation section.

#### **Software Installation**

This section describes how to install the MAX28200 EV kit software.

- 1) Start the installation process by double-clicking on the setup.exe file.
- 2) A pop-up window appears. Confirm the publisher is Maxim Integrated prior to clicking the **Install** button.

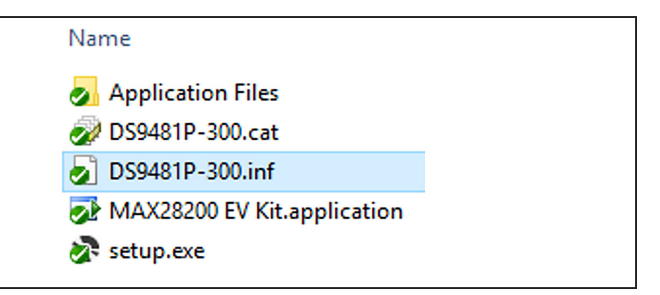

Figure 1. Contents of MAX28200 EV Kit Folder

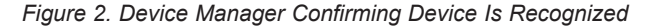

| Do you want to install this application?                                                                                                    |                                                                                            |                                                      |               |
|----------------------------------------------------------------------------------------------------|--------------------------------------------------------------------------------------------|------------------------------------------------------|---------------|
| Name:         MAX28200 EV Kit         From (Hover over the string below to see the full domain):         C:\Users\AUDREY.BARBER\Documents\MQ83_ES53\MAX28200 Build Tab v1.1         Publisher:         Maxim Integrated Products Inc | Do you want to install this application?                                                   |                                                      |               |
| From (Hover over the string below to see the full domain):<br>C:\Users\AUDREY.BARBER\Documents\MQ83_ES53\MAX28200 Build Tab v1.1<br>Publisher:<br>Maxim Integrated Products Inc                                                      | Name:<br>MAX28200 EV Kit                                                                   |                                                      |               |
| Publisher:<br>Maxim Integrated Products Inc                                                                                                    | From (Hover over the string below to see the f<br>C:\Users\AUDREY.BARBER\Documents\MQ83_ES | f <b>ull domain):</b><br>553\MAX28200 Build Tab v1.1 |               |
| Install Don't Install                                                                                                    | Publisher:<br>Maxim Integrated Products Inc                                                |                                                      |               |
| install Don't install                                                                                                    |                                                                                            | Install                                              | Don't Install |

Figure 3. Installation Dialog Box

## Evaluates: MAX28200

- Click on the I accept the agreement radio button in the Software License Agreement pop-up window and click OK.
- 4) The splash screen momentarily displays, followed by the application's main form.
- 5) If the device is not detected, go to the **Tools** menu and click **Connect** (Figure 4).
- 6) See the <u>Loading Hex File into the MAX28200</u> section for instructions on using the software application.
- To restart the software, use the shortcut located at <u>Start Menu | MAX28200 EV Kit</u>.

**IMPORTANT:** Do not attempt to launch the program using **setup.exe** or any files in the same directory because this will install multiple instances of the application. Only use the shortcut link after the initial setup is complete.

#### **Quick Start**

The EV kit is fully assembled, tested, and preprogrammed with demo firmware, EvKitTest.hex. Follow the steps below to begin evaluation with this FW:

- 1) Inspect the installed jumpers, which should match the defaults specified in <u>Table 1</u>.
- 2) Set the switch SW2 to GPIO mode (open).
- Power the board by connecting the supplied USB cable to a PC or USB 5V source, or alternately by connecting the USB cable to the DS9481P that is in turn connected to J3.

- 4) Verify that the demo is running by observing the LEDs blinking in a pattern.
- 5) Evaluate the analog input by turning the potentiometer R12 fully clockwise and then fully counter-clockwise two times and observe the LEDs change.
- 6) Touch the thermistor R13 with your finger. You should observe the LEDs change three times.
- If desired, press the RESET button to start over. To retest, allow the thermistor to cool for several seconds and then press the reset button before testing again.
- To use the MAX28200 as an I<sup>2</sup>C master when evaluating the MAX28200 as a PMIC companion, make sure to remove the jumpers on Port 0 and Port 1 on JP2.

# Detailed Description of Hardware (or Software)

The MAX28200 EV kit board is designed to make developing with the MAX28200 quick and easy. In addition to making all the GPIOs accessible at 100mil pitch headers, the EV kit also offers programming access to flash memory using a ROM-resident bootloader. Electrical interface to the bootloader is by JTAG or I<sup>2</sup>C. I<sup>2</sup>C can be accessed through connectors for a host bus adapter or the included DS9481P programming tool. Configurable status LEDs and a thermistor plus potentiometer provide a convenient way to monitor port activity and exercise the ADC/comparator block.

| File Tools Options Help       |  |
|-------------------------------|--|
| Build Connect pting Error Log |  |
| Clear Log                     |  |
|                               |  |
| .asm File                     |  |
|                               |  |
| Output File                   |  |
|                               |  |

Figure 4. Connecting to Device

## Evaluates: MAX28200

#### Programming the MAX28200

The Loading Hex File into the MAX28200 section presents the most straightforward use case for the MAX28200, in which the MAX28200 is programmed directly with firmware that is already in a hex file format. The <u>Using the</u> Assembler to Create Hex Files and <u>Creating I2C Master</u> Firmware from the CSV File sections show the versatility of the EV kit software and showcase its ability to take an assembly or CSV file, and convert either file format into a hex file that can be used to program the MAX28200.

The <u>Using the Assembler to Create Hex Files</u> section reviews the first case, in which an assembly file is converted into a hex file and then is used to program the MAX28200. Assembly language allows for a wide range of applications and highly efficient device operation.

The <u>Creating I2C Master Firmware from the CSV File</u> section shows the steps to create and load the firmware necessary to implement an I<sup>2</sup>C master that programs volatile registers in I<sup>2</sup>C slaves at power-up. One example of an I<sup>2</sup>C slave that can be programmed by the MAX28200 is the MAX77714 PMIC, which has an EV Kit GUI capable of generating a compatible .csv file. For other cases where the .csv file is being built manually, make sure to use the following format: Slave, Address, Name, Hex. If the MAX28200 is being used as a PMIC companion, see Step 8 in the *Quick Start* section.

#### Loading Hex File into the MAX28200

- 1) From the Start menu, select MAX28200 EV Kit.
- 2) Select the **Boot Loader** tab (Figure 6).
- 3) Select the **File** tab and click **Open Intel Hex File** and navigate to the desired .hex file (Figure 7).
- For faster performance, make sure that the bootloader data log is off. Do this by clicking the **Options** tab at the top, hovering over **Bootloader Data Log**, and selecting **OFF** (Figure 8).

- 5) Click the **Program/Verify** button to program the device (Figure 9).
- If this operation was successful, you will see "//Programming Successful!" at the bottom of the log (Figure 10).

| -<br>   | Recently added             |
|---------|----------------------------|
|         | MAX28200 EV Kit            |
|         | #                          |
|         | 1-Wire Drivers x64 Y       |
|         | 3D Viewer                  |
|         | A                          |
|         | Access                     |
| <u></u> | Adobe Acrobat Distiller XI |
|         | Adobe Acrobat XI Pro       |
|         | Adobe FormsCentral         |
|         | Adobe Photoshop Express    |
|         | Adobe Reader X             |
| 3 i 1   | Alarms & Clock             |
| 0       | Altium Designer Release 10 |
| 8       | Android SDK Tools          |
| ø       | Arduino                    |
| Ф       | Avecto Privilege Guard V   |
|         |                            |

Figure 5. Windows Start Menu to Start EV Kit Program

| File Tools Options Help                                                         |  |  |
|---------------------------------------------------------------------------------|--|--|
| Build Boot Loader Scripting Error Log Program/Verify                            |  |  |
| DS9400 not detected, searching for DS9481P-300<br>DS9481P-300 Entering I2C Mode |  |  |

Figure 6. DS9481 Device Detected. If a Device Is Not Detected, See Step 5 in the Software Installation Section.

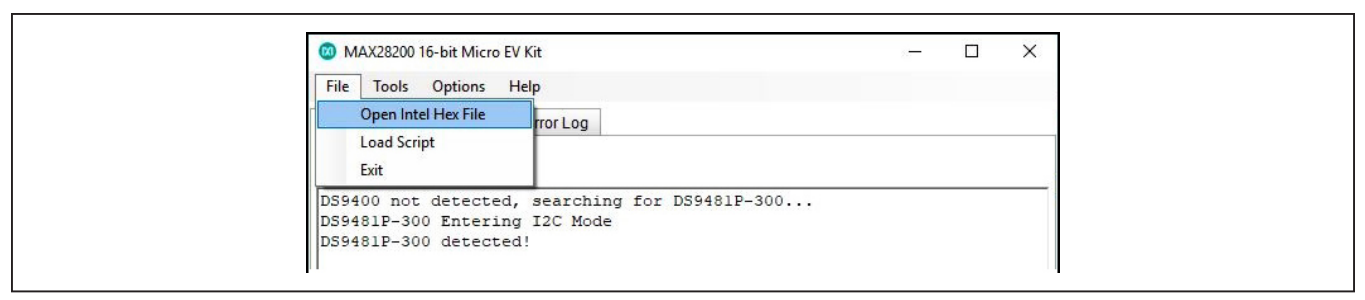

Figure 7. Select .hex File to Load into the Device

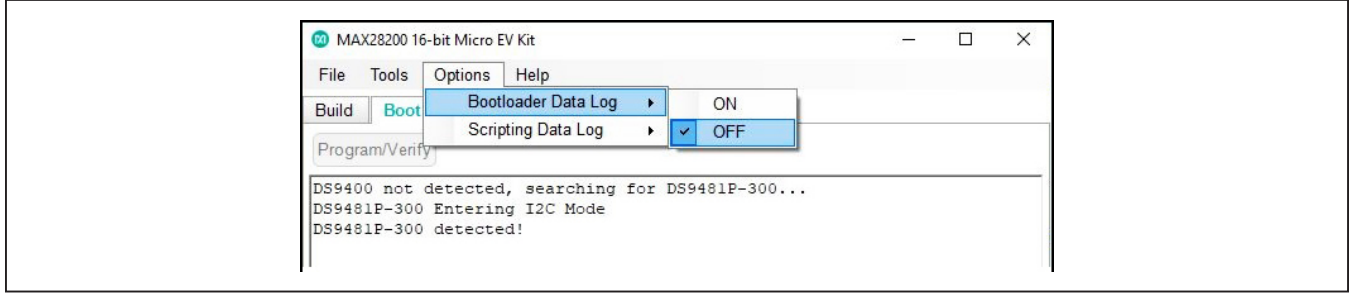

Figure 8. Turning Off the Bootloader Data Log for Faster Performance

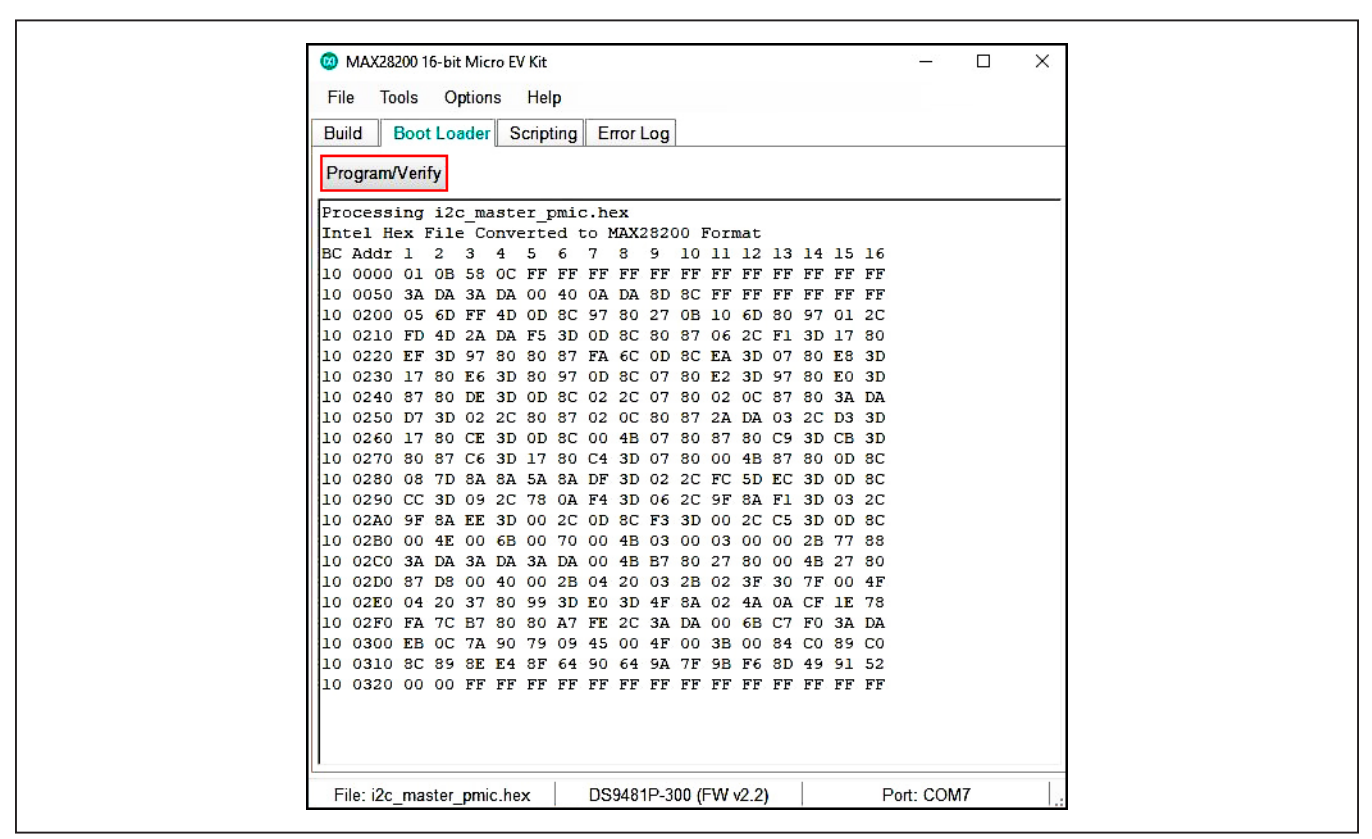

Figure 9. Programming Device

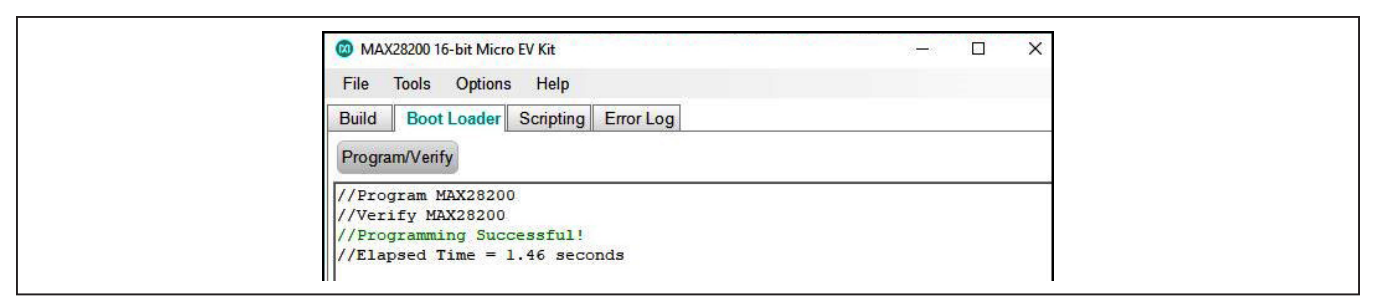

Figure 10. Device Successfully Programmed

### Using the Assembler to Create Hex Files

1) From the Windows Start menu, select MAX28200 EV Kit (Figure 11).

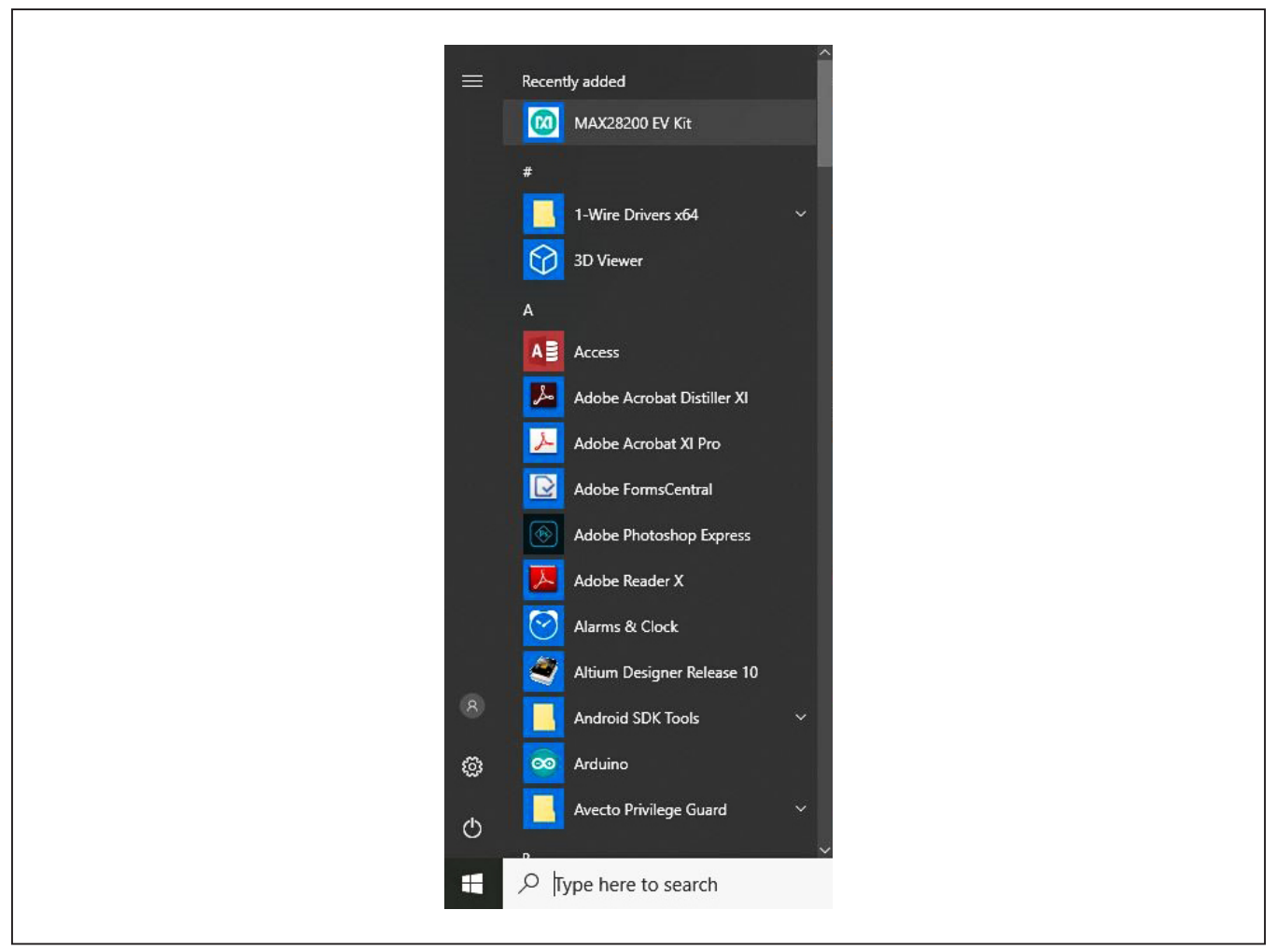

Figure 11. Windows Start Menu to Start EV Kit Program

2) On the **Build** tab, click the ... button to the right of the **Source File** text box to select an .asm file (Figure 12).

| 🔞 MAX28200 16-bit Micro EV Kit |                            | -         | $\times$ |
|--------------------------------|----------------------------|-----------|----------|
| File Tools Options Help        |                            |           |          |
| Build Boot Loader Scriptin     | g Error Log                |           |          |
| Source File (.asm or .csv)     |                            |           |          |
|                                |                            |           |          |
| Outrid File                    |                            |           |          |
|                                |                            |           |          |
|                                |                            |           |          |
| Build Clean                    |                            |           |          |
|                                |                            |           |          |
| Build Status                   |                            |           | ~        |
|                                |                            |           |          |
|                                |                            |           |          |
|                                |                            |           |          |
|                                |                            |           |          |
|                                |                            |           |          |
|                                |                            |           | 4        |
| Assembler Tools Path           |                            |           |          |
| C:\Users\AUDREY.BARBFR\A       | ppData\Roamino\MAX28200 F\ | /Kit      |          |
|                                | FF====                     |           |          |
| Peady                          | DS9481D-300 (EW/ v2 2)     | Dot: COM7 | 1.20     |

Figure 12. Select an .asm File from the Directory to Convert into .hex File

3) Once the file is selected, click the **Build** button to build the assembly file (Figure 13).

|                            | 7.4                           |                    | $\sim$ |
|----------------------------|-------------------------------|--------------------|--------|
|                            |                               |                    | ^      |
| File Tools Options F       | 1elp                          |                    |        |
| Build Boot Loader Scr      | ipting Error Log              |                    |        |
| Source File (.asm or .csv) |                               |                    |        |
| C:\Users\AUDREY.BARBE      | ER\Documents\MQ83_ES53\I2C_Ma | ster_PMIC_2019.asm |        |
| Output File                |                               |                    |        |
| C:\Users\AUDREY.BARBE      | ER\Documents\MQ83_ES53\l2C_Ma | ster_PMIC_2019.hex |        |
| Build 🗸 Clean              |                               |                    |        |
| Build Status               |                               |                    |        |
|                            |                               |                    | <      |
| Assembler Tools Path       |                               |                    |        |
| C:\Users\AUDREY.BARBE      | ER\AppData\Roaming\MAX28200_E | /Kit               |        |
| Ready                      | DS9481P-300 (EW/ v2 2)        | Port: COM7         |        |

Figure 13. Build the hex file from the original assembly file.

4) This action produces a successful completion message (Figure 14) and a hex file of the same name (shown in the **Output File** text box) appears in the directory with the .hex file extension.

| MAX28200 16-bit Micro EV Kit                                                         |                                    | — <u> </u>      |   |
|--------------------------------------------------------------------------------------|------------------------------------|-----------------|---|
| File Tools Options He                                                                | lp                                 |                 |   |
| Build Boot Loader Scrip                                                              | oting Error Log                    |                 |   |
| Source File (.asm or .csv)                                                           |                                    |                 |   |
| C:\Users\AUDREY.BARBEF                                                               | R\Documents\MQ83_ES53\l2C_Master   | r_PMIC_2019.asm |   |
| Output File                                                                          |                                    |                 |   |
| C:\Users\AUDREY.BARBEF                                                               | R\Documents\MQ83_ES53\l2C_Master   | r_PMIC_2019.hex |   |
| Build Clean                                                                          |                                    |                 |   |
| Build Status                                                                         |                                    |                 |   |
| Processing C:\Users\AUDRE<br>\MQ83_ES53\I2C_Master_Pf<br>File processed Successfully | Y.BARBER\Documents<br>MIC_2019.asm |                 | ^ |
|                                                                                      |                                    |                 |   |
|                                                                                      |                                    |                 | > |
| Assembler Tools Path                                                                 |                                    |                 |   |
| C:\Users\AUDREY.BARBEF                                                               | R\AppData\Roaming\MAX28200_EVKit   |                 |   |
|                                                                                      |                                    |                 |   |

Figure 14. Assembly File Successfully Converted into .hex File

- 5) Go to the **Boot Loader** tab, and under the **File** menu, select **Open Intel Hex File**. Choose the .hex file that was created from the original assembly file (Figure 15).
- 6) The data pattern appears (Figure 16). Click the **Program/Verify** button to program the MAX28200.

| MAX28200 16-bit Micro EV Kit                                                                                 |  | × |
|----------------------------------------------------------------------------------------------------|--|---|
| Tools     Options     Help       Open Intel Hex File     ng     Error Log       Load Script     Exit     Ing |  |   |
| DS9400 not detected, searching for DS9481P-300<br>DS9481P-300 Entering I2C Mode<br>DS9481P-300 detected!     |  |   |

Figure 15. Programming Device with Selected Script

| File Tools O   | ptions Help                 |                         |          |
|----------------|-----------------------------|-------------------------|----------|
| Build Boot Los | ader Scripting              | Error Log               |          |
| Dund           | ochpung                     | Endredg                 |          |
| Program/Verify |                             |                         |          |
| Processing I20 | C Master PMI(               | 2019.hex                | ^        |
| Intel Hex File | e Converted 1               | MAX28200 Format         |          |
| BC Addr 1 2    | 3 4 5 6                     | 7 8 9 10 11 12 13 1     | 4 15 16  |
| 10 0000 01 OB  | 58 OC FF FF                 | FF FF FF FF FF FF FF F  | F FF FF  |
| 10 0050 3A DA  | . 3A DA 00 40               | OA DA 8D 8C FF FF FF F  | F FF FF  |
| 10 0200 05 6D  | FF 4D 0D 8C                 | 97 80 27 OB 10 6D 80 9  | 7 01 2C  |
| 10 0210 FD 4D  | 2A DA F5 3D                 | OD 8C 80 87 06 2C F1 3  | D 17 80  |
| 10 0220 EF 3D  | 97 80 80 87                 | FA 6C 0D 8C EA 3D 07 8  | 0 E8 3D  |
| 10 0230 17 80  | E6 3D 80 97                 | OD 8C 07 80 E2 3D 97 8  | 10 E0 3D |
| 10 0240 87 80  | DE 3D 0D 8C                 | 00 4B 07 80 87 80 D9 3  | ID DB 3D |
| 10 0250 80 87  | D6 3D 17 80                 | D4 3D 07 80 00 4B 87 8  | O OD BC  |
| 10 0260 02 20  | 07 80 02 00                 | 87 80 3A DA CA 3D 02 2  | C 80 87  |
| 10 0270 02 00  | SU SI ZA DA                 | U3 2C C6 3D 17 80 C1 3  |          |
| 10 0280 08 7D  | OA OA DA DA OA              | EC 3D 02 2C FC 3D DC 3  |          |
| 10 0230 GE 85  | FF 3D 00 2C                 | 0D 8C F3 3D 00 2C C5 3  |          |
| 10 02B0 00 4E  | 00 6B 00 70                 | 00 4B 03 00 03 00 00 2  | B 77 88  |
| 10 02C0 3A DA  | SA DA SA DA                 | 00 4B B7 80 27 80 00 4  | B 27 80  |
| 10 02D0 87 D8  | 00 40 00 2B                 | 04 20 03 2B 06 3F 30 7  | F 00 4F  |
| 10 02E0 04 20  | 37 80 99 3D                 | E0 3D 00 2B 9F F9 4F 8  | A 03 4A  |
| 10 02F0 0A CF  | 2D 78 F8 7C                 | B7 80 80 A7 FE 2C 3A D  | DA 00 6B |
| 10 0300 C7 F0  | 3A DA E9 OC                 | 78 7A 90 FF 78 79 09 F  | F 78 45  |
| 10 0310 00 FF  | ' 78 <mark>4</mark> F 00 FF | 78 3B 00 FF 78 84 C0 F  | F 78 89  |
| 10 0320 CO FF  | 78 8C 89 FF                 | 78 SE E4 FF 78 SF 64 F  | F 78 90  |
| 10 0330 64 FF  | 78 9A 7F FF                 | 78 9B F6 FF 78 8D 49 F  | F 78 91  |
| 10 0340 52 FF  | FF FF FF FF                 | FF FF FF FF FF FF FF FF | F FF FF  |
|                |                             |                         | ~        |

Figure 16. Program the Device with the Data Pattern

7) If this operation is successful, **Programming Successful!** appears at the bottom of the log.

| 🔞 MAX28200 16-bit Micro EV Kit                                                                           | – 🗆 X      |
|----------------------------------------------------------------------------------------------------|------------|
| File Tools Options Help                                                                                  |            |
| Build Boot Loader Scripting Error Log                                                                    |            |
| Program/Verify                                                                                           |            |
| <pre>//Program MAX28200 //Verify MAX28200 //Programming Successful! //Elapsed Time = 1.51 seconds </pre> |            |
|                                                                                                    |            |
|                                                                                                    | D. + 001/7 |

Figure 17. Device successfully programmed.

## Evaluates: MAX28200

# Creating I<sup>2</sup>C Master Firmware from the CSV File

- From the <u>Windows Start</u> menu, select MAX28200 EV Kit.
- 2) On the **Build** tab (Figure 19), click ... button to the right of the **Source File** field to select a .csv file.
- 3) When the file viewer window appears, be sure to change from the default Assembly files to CSV files in the bottom right corner drop-down menu to display the CSV files within the directory (Figure 20).
- 4) Once the file is selected, click the **Build** button to build the CSV file (Figure 21).
- 5) This action produces a successful completion message (Figure 22). A .hex file of the same name (shown in the **Output File** text box) appears in the directory with the .hex file extension.

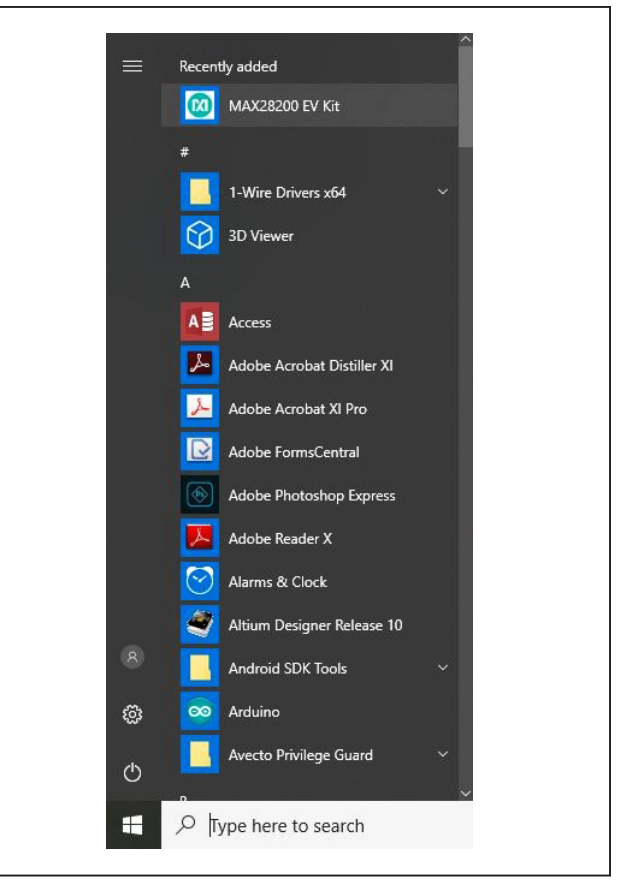

Figure 18. Windows Start Menu to Start EV Kit Program

| File Tools Options Help               |   |
|---------------------------------------|---|
| Build Boot Loader Scripting Error Log |   |
| Source File (.asm or .csv)            |   |
|                                       |   |
| Octove File                           |   |
|                                       |   |
| 2                                     |   |
|                                       | 2 |

Figure 19. Selecting a .csv File from the Directory to Convert into .hex File

| File name: <ul> <li>Assembly files (*.asm)</li> <li>Assembly files (*.asm)</li> <li>CSV files (*.csv)</li> </ul> <ul> <li>CSV files (*.csv)</li> <li>CSV files (*.csv)</li> </ul> <ul> <li>Assembly files (*.csv)</li> </ul> <ul> <li>Assembly files (*.csv)</li> <li>Assembly files (*.csv)</li> <li>Assembly files (*.csv)</li> <li>Assembly files (*.csv)</li> </ul> <ul> <li>Assembly files (*.csv)</li> <li>Assembly files (*.csv)</li> <li>Assembly files (*.csv)</li> <li>Assembly files (*.csv)</li> </ul> |
|----------------------------------------------------------------------------------------------------|
|----------------------------------------------------------------------------------------------------|

Figure 20. Select the "CSV files" option in the bottom right hand corner of the file viewer window to display the csv files.

|                                                            | - L X                       |
|------------------------------------------------------------|-----------------------------|
| File Tools Options Help                                    |                             |
| Build Boot Loader Scripting Error Log                      |                             |
| Source File (.asm or .csv)                                 |                             |
| C:\Users\AUDREY.BARBER\Documents\MQ83_ES53\<br>Output File | N2C_Master_PMIC_2019.csv    |
|                                                            | 12C Master DMIC 2010 have   |
| C:\Users\AUDREY.BARBER\Documents\MQ83_ES53\                | NZC_IMaster_PIVIIC_Z019.nex |

Figure 21. Building the .hex File from the Original .csv File

| 🕺 MAX28200 16-bit Micro EV Kit                                                                                    | -         |   |
|----------------------------------------------------------------------------------------------------|-----------|---|
| File Tools Options Help                                                                                           |           |   |
| Build Boot Loader Scripting Error Log                                                                             |           |   |
| Source File (.asm or .csv)                                                                                        |           |   |
| C:\Users\AUDREY.BARBER\Documents\MQ83_ES53\l2C_Master_PMIC_                                                       | _2019.asm | ) |
| Output File C:\Users\AUDREY.BARBER\Documents\MQ83_ES53\l2C_Master_PMIC_                                           | _2019.hex |   |
| Build Clean                                                                                                    |           |   |
| Build Status                                                                                                    |           |   |
| Processing C:\Users\AUDREY.BARBER\Documents<br>\MQ83_ES53\I2C_Master_PMIC_2019.asm<br>File processed Successfully |           | ^ |

Figure 22. Successful Conversion of a .csv File into .hex File

- 6) Go to the **Boot Loader** tab, and under the **File** menu, select **Open Intel Hex File**. Choose the .hex file that was created from the original .csv file.
- 7) The data pattern appears (Figure 24). Click the **Program/Verify** button to program the MAX28200.

| MAX28200 16-bit Micro EV Kit                                                                                  |  | × |
|----------------------------------------------------------------------------------------------------|--|---|
| File     Tools     Options     Help       Open Intel Hex File     ng     Error Log       Load Script     Exit |  |   |
| DS9400 not detected, searching for DS9481P-300<br>DS9481P-300 Entering I2C Mode<br>DS9481P-300 detected!      |  |   |

Figure 23. Programming the Device with the Selected Script

| Fi | e T   | ools  | 0    | ptior | 15   | He    | D    |      |            |     |            |     |          |     |    |    |    |      |       |
|----|-------|-------|------|-------|------|-------|------|------|------------|-----|------------|-----|----------|-----|----|----|----|------|-------|
|    |       | Dee   |      |       |      |       | F    | I E  |            |     | 1          |     |          |     |    |    |    |      |       |
| Du | lia   | DOC   | t Lo | adei  | 3    | cnp   | ung  | E    | ror        | Log |            |     |          |     |    |    |    |      | <br>  |
| Pr | ogram | Ver   | ify  |       |      |       |      |      |            |     |            |     |          |     |    |    |    |      |       |
| Pr | ocess | ing   | 12   | C_Ma  | ast  | er_l  | PMI  | C_2  | 019        | .he | x          |     |          |     |    |    |    | <br> | <br>^ |
| In | tel F | lex   | Fil  | e Co  | onve | ert   | ed : | to 1 | MAX        | 282 | 00 1       | For | mat      |     |    |    |    |      |       |
| BC | Addr  | : 1   | 2    | 3     | 4    | 5     | 6    | 7    | 8          | 9   | 10         | 11  | 12       | 13  | 14 | 15 | 16 |      |       |
| 10 | 0000  | 01    | OB   | 58    | 0C   | FF    | FF   | FF   | FF         | FF  | FF         | FF  | FF       | FF  | FF | FF | FF |      |       |
| 10 | 0050  | 3A    | DA   | 3A    | DA   | 00    | 40   | A0   | DA         | 8D  | 8C         | FF  | FF       | FF  | FF | FF | FF |      |       |
| 10 | 0200  | 05    | 40   | 27    | 40   | UD RE | 30   | 97   | 80         | 27  | 97         | 10  | 20       | 100 | 30 | 17 | 20 |      |       |
| 10 | 0210  | वच (  | 3D   | 97    | 80   | 80    | 87   | FA   | 60         | 00  | 80         | FA  | 30       | 07  | 80 | FR | 3D |      |       |
| 10 | 0230  | 17    | 80   | E6    | 3D   | 80    | 97   | OD   | 8C         | 07  | 80         | E2  | 3D       | 97  | 80 | EO | 3D |      |       |
| 10 | 0240  | 87    | 80   | DE    | 3D   | OD    | 8C   | 00   | 4B         | 07  | 80         | 87  | 80       | D9  | 3D | DB | 3D |      |       |
| 10 | 0250  | 80    | 87   | D6    | ЗD   | 17    | 80   | D4   | ЗD         | 07  | 80         | 00  | 4B       | 87  | 80 | 0D | 8C |      |       |
| 10 | 0260  | 02    | 2C   | 07    | 80   | 02    | 0C   | 87   | 80         | ЗA  | DA         | CA  | 3D       | 02  | 2C | 80 | 87 |      |       |
| 10 | 0270  | 02    | 0C   | 80    | 87   | 2A    | DA   | 03   | 2C         | C6  | ЗD         | 17  | 80       | Cl  | ЗD | OD | 8C |      |       |
| 10 | 0280  | 08    | 7D   | SA    | SA   | 5A    | SA   | EC   | 3D         | 02  | 2C         | FC  | 5D       | DC  | 3D | OD | 8C |      |       |
| 10 | 0290  |       | 3D   | 09    | 20   | 91    | SA   | F4   | 30         | 06  | 20         | 91  | SA<br>2C | FI  | 3D | 03 | 20 |      |       |
| 10 | 02R0  | 0 00  | 4E   | 00    | 6B   | 00    | 70   | 00   | 4B         | 03  | 00         | 03  | 00       | 00  | 2B | 77 | 88 |      |       |
| 10 | 0200  | ) 3A  | DA   | 3A    | DA   | 3A    | DA   | 00   | 4B         | B7  | 80         | 27  | 80       | 00  | 4B | 27 | 80 |      |       |
| 10 | 02D0  | 87    | D8   | 00    | 40   | 00    | 2B   | 04   | 20         | 03  | 2B         | 06  | 3F       | 30  | 7F | 00 | 4F |      |       |
| 10 | 02E0  | 04    | 20   | 37    | 80   | 99    | ЗD   | E0   | 3D         | 00  | 2B         | 9F  | F9       | 4F  | 8A | 03 | 4A |      |       |
| 10 | 02F0  | OA    | CF   | 2D    | 78   | F8    | 7C   | Β7   | 80         | 80  | <b>A</b> 7 | FE  | 2C       | ЗA  | DA | 00 | 6B |      |       |
| 10 | 0300  | ) C7  | FO   | ЗA    | DA   | E9    | 0C   | 78   | 7 <b>A</b> | 90  | FF         | 78  | 79       | 09  | FF | 78 | 45 |      |       |
| 10 | 0310  | 00 00 | FF   | 78    | 4F   | 00    | FF   | 78   | 3B         | 00  | FF         | 78  | 84       | CO  | FF | 78 | 89 |      |       |
| 10 | 0320  | CO    | FF   | 78    | 80   | 89    | FF   | 78   | SE         | E4  | FF         | 78  | 8F       | 64  | FF | 78 | 90 |      |       |
| 10 | 0340  | 52    | FF   | FF    | FF   | FF    | FF   | FF   | 9D<br>FF   | FF  | FF         | FF  | FF       | FF  | FF | FF | FF |      |       |
|    |       |       |      |       |      |       |      |      |            |     |            |     |          |     |    |    |    |      | ~     |

Figure 24. Programming the Device with the Data Pattern

 MAX28200 16-bit Micro EV Kit
 —
 —
 X

 File
 Tools
 Options
 Help

 Build
 Boot Loader
 Scripting
 Error Log

 Program/Verify
 //Program MAX28200
 //Vroify MAX28200

 //Programming
 Successful!
 //Elapsed Time = 1.51 seconds

 Program and Verify Successful!
 DS9481P-300 (FW v2.2)
 Port: COM7

8) If this operation is successful, Programming Successful! appears at the bottom of the log (Figure 25).

Figure 25. Device Successfully Programmed

#### **Table 1. Default Jumper Settings**

| JUMPER | FUNCTION | SETTINGS | DESCRIPTION                                                                      |  |  |  |  |
|--------|----------|----------|----------------------------------------------------------------------------------|--|--|--|--|
|        |          | 1-2      | Allows host bus adapter to assert a reset.                                       |  |  |  |  |
| JPT    | RSTN SEL | 2-3*     | Allows DS9481P to assert a reset.                                                |  |  |  |  |
| JP2    |          | 1-2      | PORT 0 LED enabled active low.                                                   |  |  |  |  |
|        |          | 3-4      | PORT 1 LED enabled active low.                                                   |  |  |  |  |
|        |          | 5-6      | PORT 2 LED enabled active low.                                                   |  |  |  |  |
|        |          | 7-8      | PORT 3 LED enabled active low.                                                   |  |  |  |  |
| JP3    |          | 1-2*     | Connects 3V3 power to DUT.                                                       |  |  |  |  |
|        | VDD EN   | 2-3      | Open to provide DUT current monitoring.                                          |  |  |  |  |
| 10.4   | TEMP     | 1-2      | Connects thermistor voltage-divider network to AIN1.                             |  |  |  |  |
| JP4    | SENSE EN | Open*    | Open to apply external signals through J5 SMA.                                   |  |  |  |  |
| ID5    |          | 1-2      | Connects POT voltage-divider network to AIN0.                                    |  |  |  |  |
| JPD    | POTEN    | Open*    | Open to apply external signals through J4 SMA.                                   |  |  |  |  |
|        |          | 1-2*     | Normal JTAG and GPIO functions available.                                        |  |  |  |  |
| JP6    | CMP_P    | Open     | Pin 1 of header provides direct path to comparator P for high-impedance sources. |  |  |  |  |
|        |          | 1-2*     | Normal JTAG and GPIO functions available.                                        |  |  |  |  |
| JP7    | CMP_N    | Open     | Pin 1 of header provides direct path to comparator N for high-impedance sources. |  |  |  |  |

\*Default jumper settings

#### **Power Supply**

System power can be supplied by USB, the host bus adapter, or the DS9481P programming tool. Automatic source switching and voltage regulation is provided for the MAX28200.

#### Programming

A ROM-resident bootloader provides access to flash memory by way of JTAG or I<sup>2</sup>C. I<sup>2</sup>C communication is handled through connectors for a host bus adapter, the DS9481P programming tool, or direct header connection.

#### **JTAG/GPIO Mux**

The four GPIOs provided on the MAX28200 double as JTAG connections. Switch SW2 controls routing of the GPIOs. Closing SW2 enables JTAG mode, and opening SW2 enables GPIO mode.

#### **Status LEDs**

User-configurable status LEDs are provided for each GPIO. Jumpers provide an easy and positive way to deactivate LEDs when not needed.

#### **Comparator and ADC**

The comparator and 10-bit, dual-channel ADC are accessed through SMA connectors J4 and J5. An on-board NTC thermistor and potentiometer can also be connected to these analog inputs. Jumpers JP6 and JP7 provide an alternate path to the comparators for high-impedance signals. Install shunts for normal GPIO operation.

### **Ordering Information**

| PART            | TYPE   |  |
|-----------------|--------|--|
| MAX28200WEVKIT# | EV Kit |  |

#Denotes RoHS compliance.

# Evaluates: MAX28200

### MAX28200 EV Kit Bill of Materials

| QUANTITY | PART REFERENCE                                  | VALUE              | BOM_DESCRIPTION                             | MANUFACTURER_PN    | MANUFACTURER                     |
|----------|-------------------------------------------------|--------------------|---------------------------------------------|--------------------|----------------------------------|
| 11       | C1,C2,C3,C9,<br>C10,C14,C15,C16,<br>C17,C18,C19 | 1µF                | CAP CER 1µF 6.3V X5R 0402                   | GRM155R60J105KE19D | Murata                           |
| 1        | C4                                              | 100nF              | CAP CER 0.1µF 16V 10% X7R 0402              | GRM155R71C104KA88D | Murata Electronics               |
| 2        | C5,C6                                           | 1nF                | CAP CER 1nF 50V 5% NP0 0603                 | GRM1885C1H102JA01D | Murata                           |
| 2        | C7,C8                                           | 470nF              | CAP CER 0.47µF 10V 10% X5R 0402             | GRM155R61A474KE15J | Murata Electronics North America |
| 2        | C11,C12                                         | 4.7µF              | CAP CER 4.7µF 10V 10% X5R 0603              | C0603C475K8PACTU   | Kemet                            |
| 1        | C13                                             | 10nF               | CAP CER 10000PF 16V 10% X7R 0402            | GRM155R71C103KA01D | Murata Electronics North America |
| 1        | C20                                             | 10nF               | CAP CER 10nF 25V 10% X7R 0603               | GRM188R71E103KA01D | Murata                           |
| 3        | D1,D2,D3                                        | DFLS240-7          | DIODE SCHOTTKY 40V 2A POWERDI12             | DFLS240-7          | Diodes Inc                       |
| 2        | D4,D6                                           | RED                | LED SMARTLED RED 633NM 0603                 | LS L296-P2Q2-1-Z   | OSRAM Opto Semiconductors Inc    |
| 2        | D5,D7                                           | GRN                | LED SMARTLED GREEN 570NM 0603               | LG L29K-G2J1-24-Z  | OSRAM Opto Semiconductors Inc    |
| 1        | D8                                              | SML-LX0404SIUPGUSB | LED RGB CLEAR 0404 SMD                      | SML-LX0404SIUPGUSB | Lumex Opto/Components Inc.       |
| 4        | H1,H2,H3,H4                                     | DNI                | DNI MTG 125DRL 300PAD                       |                    |                                  |
| 1        | J1                                              | MICRO USB B R/A    | CONN RCPT 5POS MICRO USB B R/A              | 47346-0001         | Molex                            |
| 1        | J2                                              | HOST I2C SPI       | HOST I2C SPI 10P HEADER                     | 5104338-1          | TE Connectivity                  |
| 1        | J3                                              | 6P 1x6 RA          | CONN HEADER .100" SNGL R/A 6POS             | PRPC006SBCN-M71RC  | Sullins                          |
| 2        | J4,J5                                           | SMA                | CONN SMA JACK STR 50 OHM PCB                | 5-1814832-1        | TE Connectivity                  |
| 1        | J6                                              | MAXDAP             | MAXDAP_POGO_PIN<br>CBL PLUG-OF-NAILS 10-PIN | TC2050-IDC-NL      | Tag-Connect LLC                  |
| 1        | JH1                                             | JTAG MAXQ          | CONN HEADER LOPRO STR<br>10POS GOLD         | 5104338-1          | TE Connectivity                  |
| 1        | JH2                                             | 12P 2x6            | CONN HEADER .100 DUAL STR 12POS             | PEC06DAAN          | Sullins                          |
| 1        | JP1                                             | 3P JUMPER          | CONN HEADER .100 SINGL STR 3POS             | PEC03SAAN          | Sullins                          |
| 1        | JP2                                             | 8P 2x4             | CONN HEADER .100 DUAL STR 8POS              | PEC04DAAN          | Sullins                          |
| 5        | JP3,JP4,JP5,<br>JP6,JP7                         | JUMPER             | CONN HEADER .100<br>SINGL STR 2POS (2x1)    | PEC02SAAN          | Sullins                          |
| 1        | L1                                              | BLM41PG102SN1L     | FERRITE CHIP 1KΩ 1500MA 1806                | BLM41PG102SN1L     | Murata Electronics               |
| 1        | PCB1                                            | PCB                |                                             |                    |                                  |
| 7        | R1,R2,R3,R4,<br>R11,R14,R15                     | 10K                | RES SMD 10KΩ 1% 1/16W 0402                  | RC0402FR-0710KL    | Yageo                            |
| 4        | R5,R6,R9,R10                                    | 330                | RES SMD 330Ω 1% 1/10W 0603                  | ERJ-3EKF3300V      | Panasonic                        |
| 2        | R7,R8                                           | 1K                 | RES 1KΩ 1/10W 1% 0603 SMD                   | ERJ-3EKF1001V      | Panasonic                        |
| 1        | R12                                             | 10K                | TRIMMER 10KΩ 0.5W PC PIN                    | 3386P-1-103LF      | Bourns Inc.                      |
| 1        | R13                                             | 10K                | NTC THERMISTOR 10KΩ 1% 0402                 | NCP15XH103F03RC    | Murata Electronics North America |
| 1        | R16                                             | 2.7K               | RES SMD 2.7KΩ 1% 1/10W 0402                 | ERJ-2RKF2701X      | Panasonic                        |
| 1        | R17                                             | 1.4K               | RES SMD 1.4KΩ 1% 1/10W 0402                 | ERJ-2RKF1401X      | Panasonic Electronic Components  |
| 1        | R18                                             | 1K                 | RES 1K OHM 1/10W 1% 0402 SMD                | ERJ-2RKF1001X      | Panasonic                        |
| 1        | SW1                                             | B3S-1002 BY OMZ    | SWITCH TACTILE SPST-NO 0.05A 24V            | B3S-1002 BY OMZ    | Omron Electronics                |
| 1        | SW2                                             | DIP SW 1POS        | SWITCH AUTODIP 1POS TOP ACT 24V             | A6T-1104           | Omron Electronics                |
| 1        | SW3                                             | B3U-1000P          | SWITCH TACTILE SPST-NO 0.05A 12V            | B3U-1000P          | Omron Electronics                |
| 1        | TP1                                             | WHT                | TEST POINT PC MULTI PURPOSE WHT             | 5012               | Keystone Electronics             |
| 1        | TP2                                             | BLK                | TEST POINT PC MULTI PURPOSE BLK             | 5011               | Keystone Electronics             |
| 1        | U1                                              | MAX28200EWC+T      | MAX28200EWC+T 12P_WLP                       | MAX28200EWC+T      | Maxim Integrated                 |
| 1        | U2                                              | MAX13202EALT+T     | ESD PROTECT 2CH 6-UDFN                      | MAX13202EALT+      | Maxim Integrated                 |
| 1        | U3                                              | MAX4674EUE+T       | IC MULTIPLEXER QUAD 2X1 16TSSOP             | MAX4674EUE+T       | Maxim Integrated                 |
| 1        | U4                                              | MAX8841ELT18+T     | IC REG LINEAR 1.8V 150MA 6UDFN              | MAX8841ELT18+T     | Maxim Integrated                 |
| 1        | U5                                              | MAX32625ITK+       | MAX32625ITK+ 68P TQFN                       | MAX32625ITK+       | Maxim Integrated                 |
| 1        | U6                                              | MAX38902AATA+      | IC REG LDO LINEAR ADJ .5A 8TDFN             | MAX38902AATA+      | Maxim Integrated                 |
| 1        | U7                                              | MAX8841ELT33+T     | IC REG LINEAR 3.3V 150MA 6UDFN              | MAX8841ELT33+T     | Maxim Integrated                 |
| 1        | Y1                                              | 32.768KHz          | CRYSTAL 32.7680KHZ 6PF SMD                  | ECS327-6-12-TR     | ECS Inc.                         |

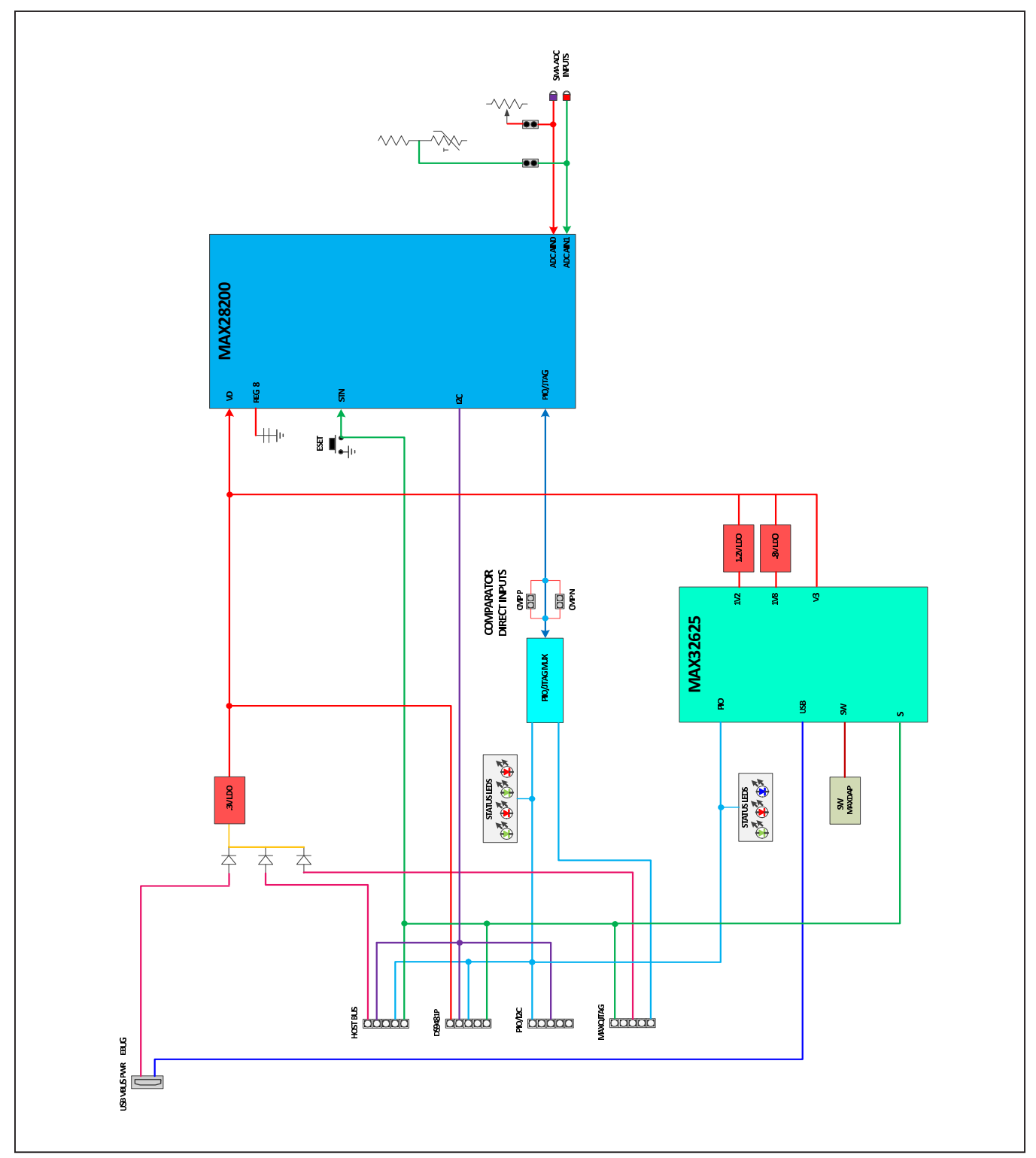

# MAX28200EWC+T EV Kit—Block Diagram

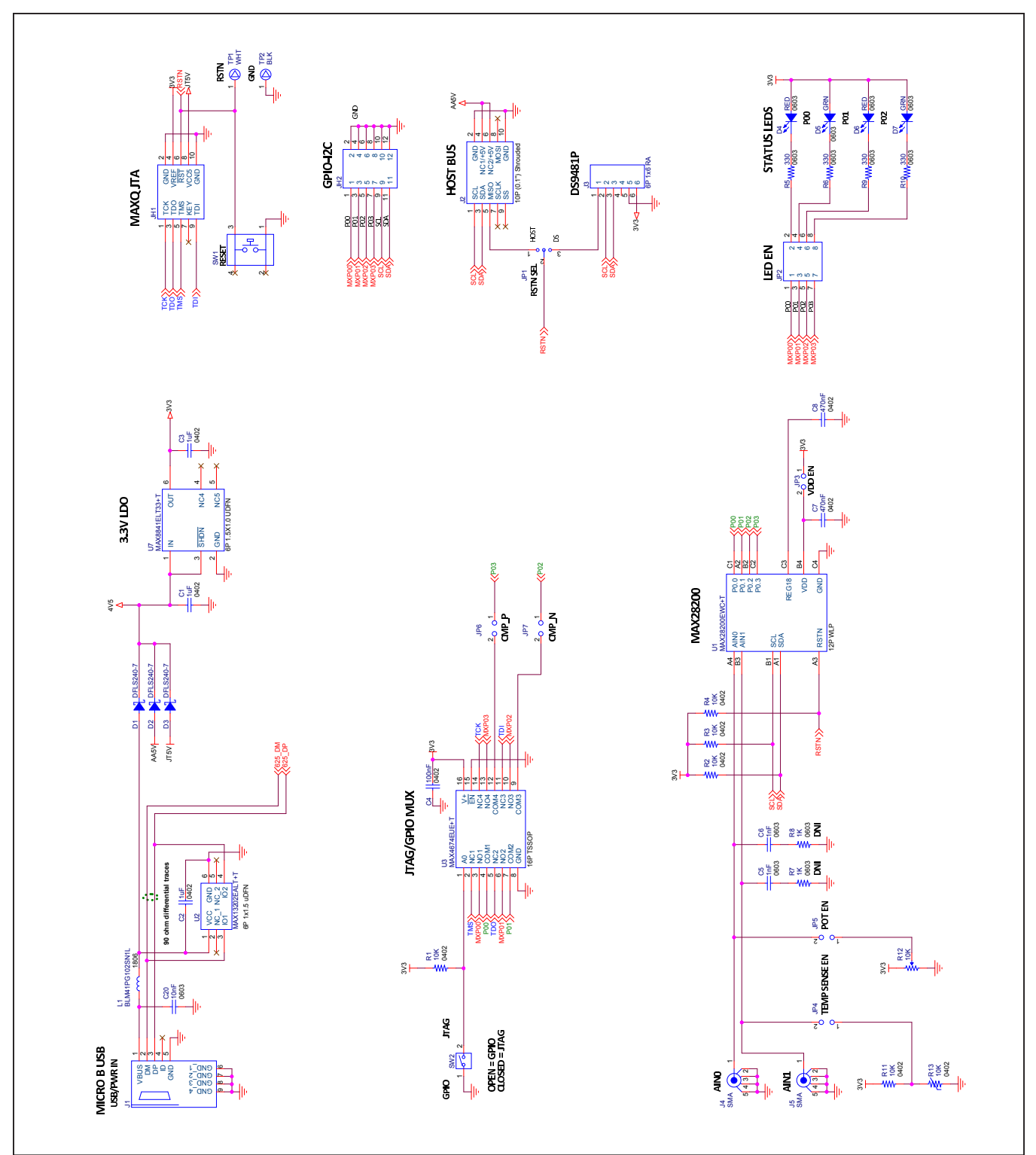

# MAX28200EWC+T EV KIT—DUT, PWR, JTAG, Host Bus and IO

# Evaluates: MAX28200

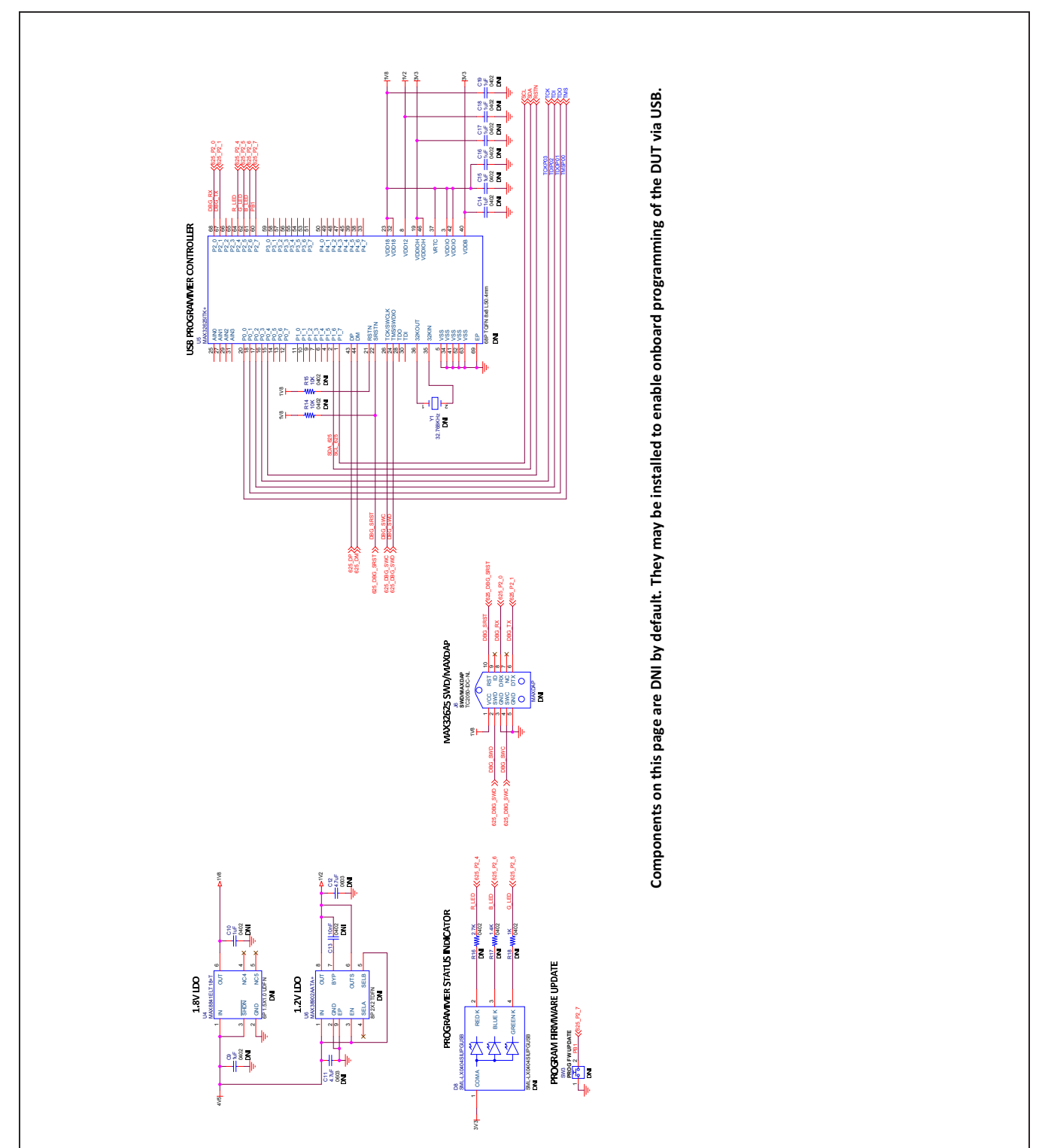

# MAX28200EWC+T EV Kit—Block Diagram

# Evaluates: MAX28200

## **Revision History**

| REVISION<br>NUMBER | REVISION<br>DATE | DESCRIPTION                      | PAGES<br>CHANGED |
|--------------------|------------------|----------------------------------|------------------|
| 0                  | 1/19             | Initial release                  | _                |
| 1                  | 5/19             | Revised entire EV kit data sheet | 1–21             |

For pricing, delivery, and ordering information, please visit Maxim Integrated's online storefront at https://www.maximintegrated.com/en/storefront.html.

Maxim Integrated cannot assume responsibility for use of any circuitry other than circuitry entirely embodied in a Maxim Integrated product. No circuit patent licenses are implied. Maxim Integrated reserves the right to change the circuitry and specifications without notice at any time.

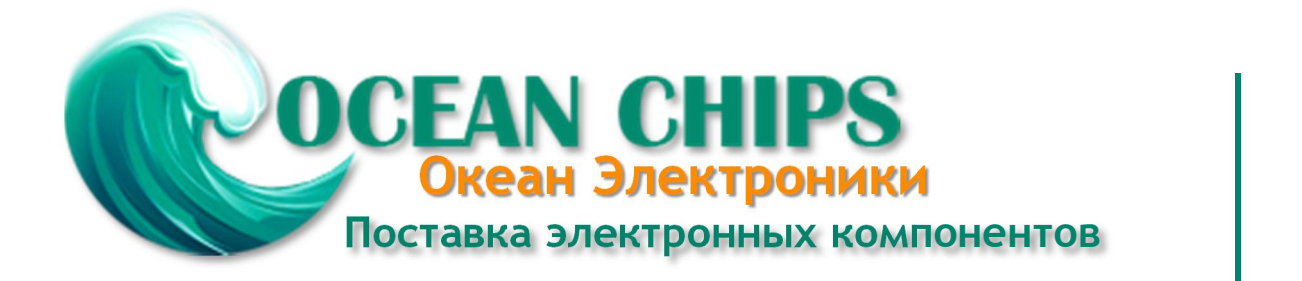

Компания «Океан Электроники» предлагает заключение долгосрочных отношений при поставках импортных электронных компонентов на взаимовыгодных условиях!

Наши преимущества:

- Поставка оригинальных импортных электронных компонентов напрямую с производств Америки, Европы и Азии, а так же с крупнейших складов мира;

- Широкая линейка поставок активных и пассивных импортных электронных компонентов (более 30 млн. наименований);

- Поставка сложных, дефицитных, либо снятых с производства позиций;
- Оперативные сроки поставки под заказ (от 5 рабочих дней);
- Экспресс доставка в любую точку России;
- Помощь Конструкторского Отдела и консультации квалифицированных инженеров;
- Техническая поддержка проекта, помощь в подборе аналогов, поставка прототипов;
- Поставка электронных компонентов под контролем ВП;
- Система менеджмента качества сертифицирована по Международному стандарту ISO 9001;

- При необходимости вся продукция военного и аэрокосмического назначения проходит испытания и сертификацию в лаборатории (по согласованию с заказчиком):

- Поставка специализированных компонентов военного и аэрокосмического уровня качества (Xilinx, Altera, Analog Devices, Intersil, Interpoint, Microsemi, Actel, Aeroflex, Peregrine, VPT, Syfer, Eurofarad, Texas Instruments, MS Kennedy, Miteq, Cobham, E2V, MA-COM, Hittite, Mini-Circuits, General Dynamics и др.);

Компания «Океан Электроники» является официальным дистрибьютором и эксклюзивным представителем в России одного из крупнейших производителей разъемов военного и аэрокосмического назначения «JONHON», а так же официальным дистрибьютором и эксклюзивным представителем в России производителя высокотехнологичных и надежных решений для передачи СВЧ сигналов «FORSTAR».

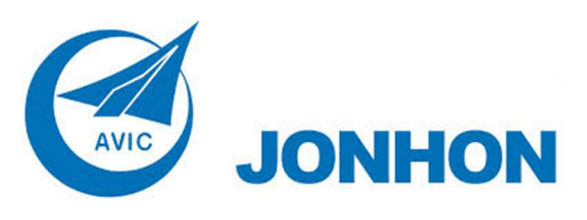

«JONHON» (основан в 1970 г.)

Разъемы специального, военного и аэрокосмического назначения:

(Применяются в военной, авиационной, аэрокосмической, морской, железнодорожной, горно- и нефтедобывающей отраслях промышленности)

«FORSTAR» (основан в 1998 г.)

ВЧ соединители, коаксиальные кабели, кабельные сборки и микроволновые компоненты:

(Применяются в телекоммуникациях гражданского и специального назначения, в средствах связи, РЛС, а так же военной, авиационной и аэрокосмической отраслях промышленности).

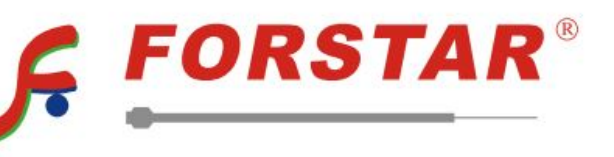

Телефон: 8 (812) 309-75-97 (многоканальный) Факс: 8 (812) 320-03-32 Электронная почта: ocean@oceanchips.ru Web: http://oceanchips.ru/ Адрес: 198099, г. Санкт-Петербург, ул. Калинина, д. 2, корп. 4, лит. А